# PETUNJUK PENGGUNAAN SISTEM PENERIMAAN MURID BARU PROVINSI BANTEN TAHUN 2025

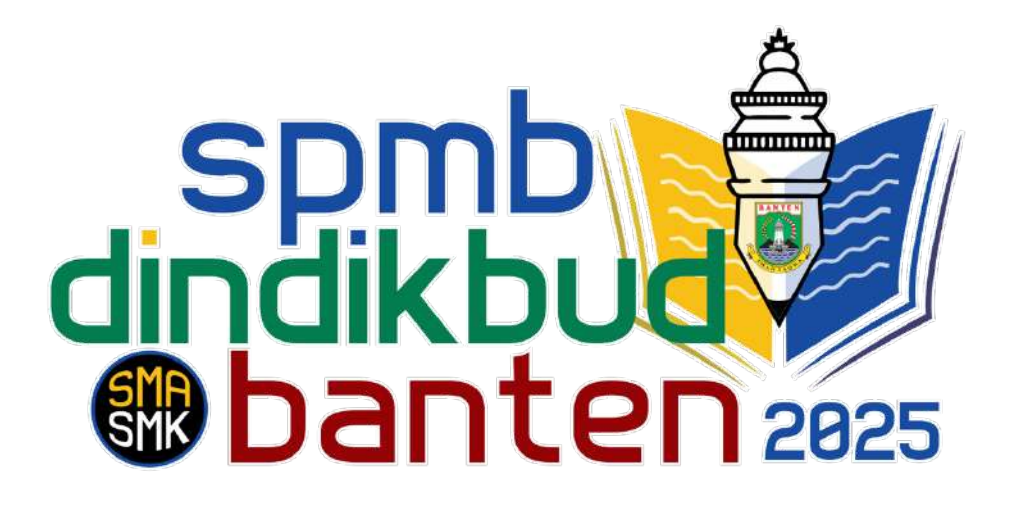

# **MODUL SISWA**

## DINAS PENDIDIKAN DAN KEBUDAYAAN PROVINSI BANTEN

## **REKOMENDASI :**

- -Pergunakan jaringan Internet yang stabil
- Gunakan PC/Laptop agar lebih mudah dalam mengisi form
- Gunakan Browser Google Chrome -
- Semua FILE yang di UPLOAD harus dalam bentuk IMAGE (JPG, JPEG, PNG) -
- 1. Pendaftaran Siswa Didik Baru

Buka alamat web pendaftaran SPMB Provinsi Banten 2025 dengan alamat https://spmb.bantenprov.go.id lalu pilih Menu Daftar/Login

| spmb dindikbud<br>Danten as | RANDA INFO SPMB         | INFO SEKOLAH        | KUOTA SPMB | HASIL SELEKSI  | HELPDESK                          | Daftar/Login                                                       | Ľ          |   |
|-----------------------------|-------------------------|---------------------|------------|----------------|-----------------------------------|--------------------------------------------------------------------|------------|---|
| ****                        |                         |                     |            | Y              |                                   | **                                                                 |            |   |
| SELAMAT DATA                |                         |                     |            | 4              |                                   |                                                                    |            | 1 |
| SPMB                        |                         | NSI                 |            | (              | ego.                              | 20                                                                 |            |   |
| BANT                        | EN 202                  | 5                   |            | and the second |                                   |                                                                    |            |   |
| Sistem Penerimaan           | Murid Baru SMA SMK Prov | rinsi Banten T.A 20 | 25/2026    |                |                                   |                                                                    |            |   |
| Pelajari ->                 |                         |                     |            | A NDRA<br>Gu   | SONI, S.M., M.AP<br>BERNUR BANTEN | C DR. H.R.A DINYATI<br>NATAKUSUMAH, SH,M.H,<br>WAKIL GUBERNUR BANT | M.SI<br>EN |   |
|                             | *                       |                     |            |                |                                   |                                                                    |            |   |
|                             |                         |                     |            |                |                                   |                                                                    | 1          |   |

Siswa akan diarahkan ke halaman login, untuk melakukan pendaftaran silahkan klik menu **DAFTAR DISINI** 

| Login Form:             |               |
|-------------------------|---------------|
| NOMOR DAFTAR ATAU EMAIL | 1.1.1         |
|                         |               |
| PASSWORD                | Lupa Password |
|                         | Ø             |
| Saya bukan robot        |               |
| Log in                  |               |
| Belum Punya Ak          | un?           |
| Daftar Disini           |               |

| Form Registra                                 | asi:                                                  |       |
|-----------------------------------------------|-------------------------------------------------------|-------|
| Harap Isi Data<br>tidak bisa diu<br>Password! | i Dengan Benar, karena<br>bah kecuali Email, Telp dan | ×     |
| TEMPAT LAHIR                                  | TEMPAT LAHIR                                          |       |
| TGL LAHIR                                     | Usla maks 21 tahun pada 01 Juli 202<br>dd/mm/yyyy     | 9     |
| NISN                                          | Nomor Induk Siswa Nas                                 | licit |
| NAMA LENGKAP                                  | NAMA SESUAI NISN                                      |       |
| NPSN SEKOLAH<br>ASAL                          | NPSN SEKOLAH                                          | Cek   |
| NAMA SEKOLAH<br>ASAL                          | NAMA SEKOLAH ASAL                                     |       |
| NO TELP                                       | No Telp Aktif                                         |       |
| EMAIL                                         | Report Ermoll                                         |       |
| o provene                                     | *Gmaß sangat direkomendasikan                         |       |
| - Harrison D                                  |                                                       | 152   |
|                                               | Saya bukan robot                                      |       |

Silahkan di isi dengan lengkap menggunakan data yang benar, lalu klik tombol **KIRIM**, Setelah itu Sistem akan mengirimkan verifikasi pada email yang siswa daftarkan, Harap gunakan layanan Email GMAIL agar email verifikasi tidak terkendala, apabila email verifikasi tidak ada di inbox bisa chek di bagian SPAM pada akun Gmail anda. Setelah melakukan verifikasi siswa dapat login dengan menggunakan Email dan Password yang sudah di buat sebelumnya.

## 2. DASHBOARD SISWA

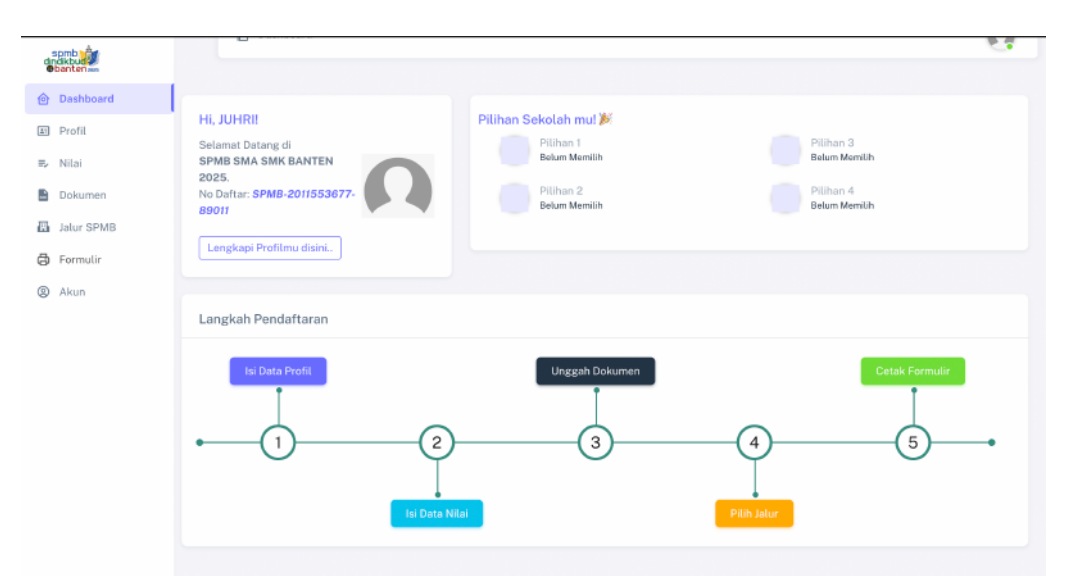

Setelah siswa berhasil login, maka anda akan mendapatkan tampilan seperti diatas. Untuk proses selanjutkan siswa wajib mengisi data-data yang ada pada halaman dashboard siswa.

## 3. ISI DATA PRIBADI / PROFILE SISWA

Pada profile siswa ada menu yang harus di ini, yaitu

- Data Siswa
- Data Orang Tua / Wali

| 🏰 Data Orang Tua/Wali |
|-----------------------|
|                       |

Pilih Data siswa Terlebih Dahulu

| NO DAFTAR          | SPMB-20115/53077-09011          |   | KORDINAT RUMAH                                                                                                    |
|--------------------|---------------------------------|---|----------------------------------------------------------------------------------------------------|
| RESN               | 2011553877                      |   |                                                                                                    |
| NAMA               | 2,11411                         |   |                                                                                                    |
| TEMPAT, TOL LAHIR  | LEBAK, 07 DESEMBER 2001         |   |                                                                                                    |
| SEKOLAH ASAL       | PKBM WIYATABAKTI (P9926224)     |   |                                                                                                    |
| JENIS SEKOLAH ASAL | Jenis Sekolah Asal              | ~ |                                                                                                    |
| JENUS KELAMINI     | Laki-taki                       |   | Proteging                                                                                                    |
| DISABILITAE        | TIDAK                           | 2 | BANTEN                                                                                                    |
| NIK                | 3602160712010003                |   | The state of the state of the s |
| STATUS TINUGAL     | Dengan Orang Tua                | 2 | Ko Sarran                                                                                                    |
| KARTU KELUARGA     | NOMOR: Normar Bartia Rollancian |   | ample Canny National<br>amplency Plant Salar                                                                                                    |
|                    | TANGGAL: dd/mm/yyyy             |   | net stat                                                                                                    |
| ALAMAT DOMIBILI    | KP. PASIREURIH                  |   |                                                                                                    |
|                    |                                 |   | Panduan Penilikan Lakasi<br>1. Pilih Dese/Kai turisish daholur                                                                                                    |
| RT/RW              | 11 / 3                          |   | <ol> <li>Kille Ganda Pada Pada Pata Untuk Penentuan Lokasi Awal,</li> <li>Jike Menzeurakent Handomen Kille</li></ol>                                                                                                    |
| KABIROTA           | Kabupaten Lebak                 | ~ | pada Illik temabul.<br>4. Zoom dan Perbesar Peta 🗙 Untuk Memantikan Lokeni.                                                                                                    |
| KECAMATAN          | Pilih Kecamatan                 |   | 5. Pilih Laver Citra Satelite pode co Uniuk Labih Detil:<br>6. Ponitikan Lakasi ditangan utap ruman:                                                                                                    |
| DESA/KEL           | Pilih Desa/Kel                  |   | * Pemulauan titik Lokaal bisa didiskualifikani                                                                                                    |

Pada menu Data Siswa akan ada tampilan seperti diatas, silahkan isi data-data yang dibutuhkan dengan lengkap dan Benar. Pastikan data untuk alamat sudah benar dan sesuai, lalu lakukan penitikan lokasi pada Peta yang sudah di siapkan.

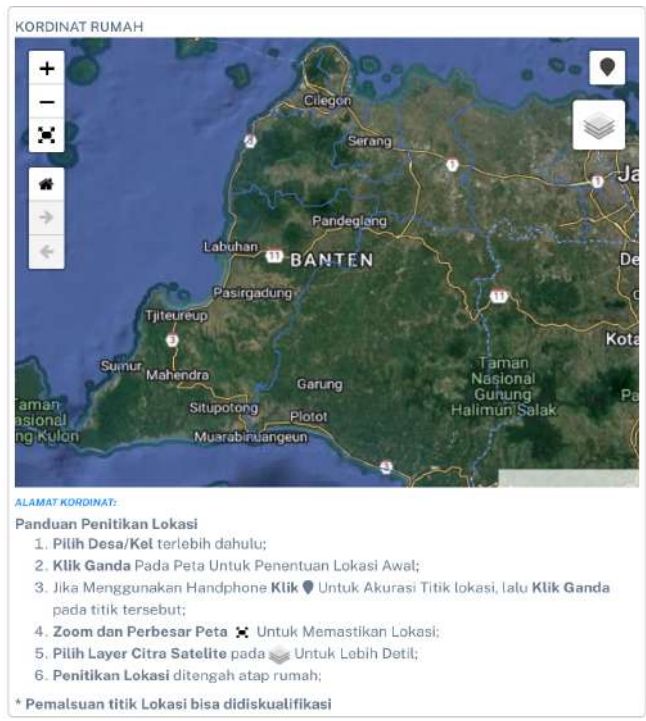

Perhatikan dengan baik petunjuk untuk menentukan titik pada Peta, setelah semua data sudah di input dan titik lokasi sudah di buat Klik **SIMPAN** ingget anabila Titik Lokasi di isi dengan asal dan tidak benar maka anda berasika memiliki

**ingat** apabila Titik Lokasi di isi dengan asal dan tidak benar maka anda beresiko memiliki jarak yang jauh dari rumah ke sekolah pilihan anda..!

### 4. ISI DATA ORANG TUA/WALI MURID

Untuk mengisi data orangtua / wali murid siswa dapat memilih menu ORANG TUA / WALI

| SARUDIN                              |                                                                                                    | NAMA WALI        | Nama Wali                                                                                                    |                                                                                                    |
|--------------------------------------|----------------------------------------------------------------------------------------------------|------------------|----------------------------------------------------------------------------------------------------|----------------------------------------------------------------------------------------------------|
| HIDUP                                | ~                                                                                                    | HUBUNGAN WALI    | Hubungan Wali                                                                                                    | ~                                                                                                    |
| TIDAK BEKERJA                        | × -                                                                                                    | PEKERJAAN WALI   | TIDAK BEKERJA                                                                                                    | × *                                                                                                    |
| Pilih SUDAH MENINGGAL Jika Suda      | h Meninggal Dunia                                                                                                    | PENGHASILAN WALI | Penghasilan                                                                                                    |                                                                                                    |
| Penghasilan                          | ~                                                                                                    |                  | Pilih Tidak Berpenghasilan Jika Sudah                                                                                                    | Meninggal Dunia                                                                                                    |
| Pilih Tidak Berpenghasilan Jika Sude | h Meninggal Dunia                                                                                                    |                  | Sim                                                                                                    | ipan                                                                                                    |
| ROHMAH                               |                                                                                                    |                  |                                                                                                    |                                                                                                    |
| HIDUP                                | ~                                                                                                    |                  |                                                                                                    |                                                                                                    |
| TIDAK BEKERJA                        | × *                                                                                                    |                  |                                                                                                    |                                                                                                    |
| Pilih SUDAH MENINGGAL Jika Suda      | h Meninggal Dunia                                                                                                    |                  |                                                                                                    |                                                                                                    |
|                                      | HIDUP<br>TIDAK BEKERJA<br>Pilih SUDAH MENINGGAL Jika Sudal<br>Penghasilan<br>Pilih Tidak Berpenghasilan Jika Suda<br>ROHMAH<br>HIDUP<br>TIDAK BEKERJA<br>Pilih SUDAH MENINGGAL Jika Sudal | HIDUP            | HIDUP      HUBUNGAN WALI       TIDAK BEKERJA     *     *       Pith SUDAH MENINGGAL Jika Sudah Meninggal Dunia      PENGHASILAN WALI       Penghasilan      *       RIDH Arban Mininggal Dunia      *       ROHMAH         HIDUP      *       TIDAK BEKERJA     *     * | HIDUP     HUBUNGAN WALI     Hubungan Wali       TIDAK BEKERJA     *     PEKERJAAN WALI     Hubungan Wali       TIDAK DEKERJA     *     PEKERJAAN WALI     TIDAK BEKERJA       Penghasilan     *     Penghasilan Ika Sudah Maninggal Dunia     Penghasilan Ika Sudah Maninggal Dunia     Penghasilan Ika Sudah Maninggal Dunia       ROHMAH     HIDUP     *     *       TIDAK BEKERJA     *     * |

isi form yang tersedia dengan lengkap dan benar, lalu klik SIMPAN

## 5. NILAI RAPOR

Untuk mengisi data NILAI siswa bisa memilih menu NILAI pada sisi Kanan Aplikasi

| 1: | Profil                                                                                                    |                                                                                                    |                          |                                  |                  |
|----|----------------------------------------------------------------------------------------------------|----------------------------------------------------------------------------------------------------|--------------------------|----------------------------------|------------------|
| ₽v | Nilai                                                                                                    | =, R                                                                                                    | apor                     | O Prestasi*                      |                  |
|    | Dokumen                                                                                                    |                                                                                                    |                          |                                  |                  |
| Ħ  | Jalur SPMB                                                                                                    | Pilih men                                                                                                    | u <b>RAPO</b>            | <b>R</b> pada bagi               | an atas untuk    |
| ß  | Formulir                                                                                                    | melakuka                                                                                                    | n pengisi                | ian nilai rap                    | or               |
| 0  | Akun                                                                                                    |                                                                                                    |                          |                                  |                  |
|    | Data Nifai Rapor                                                                                                    |                                                                                                    |                          |                                  |                  |
|    | <ul> <li>Data Nital Report wight durin</li> <li>Gunnösst tilt (a) Jika and and</li> <li>Nital diräd dangan anguka 0-6</li> <li>Nital Agama untuk MTB = Re</li> <li>Nital Agama untuk MTB = Re</li> <li>Nital Report = Penyumia</li> <li>Jika Kolom Nital bervorza H</li> </ul> | leasaal Gengan Bata yang dab pada rapar semester 1-5;<br>immi dan male / Gelmind, central 99.80.<br>90 (kiloptan 10);<br>in crata diet Head penjumlahan megel ((Al-Quran Hadii<br>nalid);<br>han rabaretata per semester / Sisameatar<br>pu itu tendinnya bekum disampan | ts + Akidah Akhlak + Fik | ih + Sejarah Kabudayaan Islam) / | <b>4</b> ).      |
|    | SEMESTER 1                                                                                                    |                                                                                                    |                          |                                  |                  |
|    | ILINDONESIA ILIN                                                                                                    | IGGRIS MATEMATIKA                                                                                                    | IPA                      | AGAMA                            | RATA-RATA        |
|    |                                                                                                    | Unitarity Manematike                                                                                                    | IPA.                     |                                  |                  |
|    | PEMEETED 2                                                                                                    |                                                                                                    |                          |                                  |                  |
|    | BUNDONESIA BUN                                                                                                    | IGORIS MATEMATIKA                                                                                                    | IPA                      | AGAMA                            | RATA-RATA        |
|    | O.Indonesia.                                                                                                    | Linuxermition Mathematica                                                                                                    | IRA:                     | (Approximate)                    |                  |
|    |                                                                                                    |                                                                                                    |                          |                                  |                  |
|    | SEMESTER 3                                                                                                    | CONTRACTOR A                                                                                                    | 100                      |                                  | 0474 0474        |
|    | Bindunesia                                                                                                    | Linguria Matematica                                                                                                    | IPA                      | Amuru                            | RADA BADA        |
|    |                                                                                                    |                                                                                                    |                          | Contracting 2                    |                  |
|    | SEMESTER 4                                                                                                    |                                                                                                    |                          |                                  |                  |
|    | ILINGONESIA ILIN                                                                                                    | IGGRIS MATEMATIKA                                                                                                    | IPA                      | AGAMA                            | RATA-RATA        |
|    |                                                                                                    |                                                                                                    |                          |                                  |                  |
|    | SEMESTER 5                                                                                                    |                                                                                                    |                          |                                  |                  |
|    | BUNCONESIA BUN                                                                                                    | IGGRIS MATEMATIKA                                                                                                    | IPA                      | AGAMA                            | WATA-RATA        |
|    | Bindonesia                                                                                                    | Monoration                                                                                                    |                          |                                  |                  |
|    | RATA RATA PER MAPEL /E OFME                                                                                                    | TER                                                                                                    |                          |                                  |                  |
|    | BINDONESIA BIN                                                                                                    | IDGRIS MATEMATIKA                                                                                                    | IPA                      | AGAMA                            | POIN NILAI BAPOR |
|    |                                                                                                    |                                                                                                    |                          |                                  |                  |
|    |                                                                                                    |                                                                                                    |                          |                                  |                  |

Lalukan pengisian nilai sesuai dengan form yang ada, pastikan untuk membaca petunjuk yang terdapat pada aplikasi, pastikan seluruh nilai di isi berdasarkan nilai rapor yang sebenarnya. Setelah itu klik **SIMPAN** 

## 6. PRESTASI

Bagi siswa yang ingin menggunakan jalur prestasi non akademik maka bisa memilih menu PRESTASI dibagian menu NILAI

|                                                                                                    | ≡, Ra                                                                            | por                                                                         | O Pre                                                                                                    | estasi*      |            |                                |   |   |
|----------------------------------------------------------------------------------------------------|----------------------------------------------------------------------------------|-----------------------------------------------------------------------------|----------------------------------------------------------------------------------------------------|--------------|------------|--------------------------------|---|---|
|                                                                                                    |                                                                                  |                                                                             |                                                                                                    |              |            |                                |   |   |
| ita Drastasi                                                                                                    |                                                                                  |                                                                             |                                                                                                    |              |            |                                |   |   |
|                                                                                                    |                                                                                  |                                                                             |                                                                                                    |              |            |                                |   |   |
| Prestasi yang diisi adalah prestasi yang                                                                                                    | diperoleh pada saat SM                                                           | MP/MTs;                                                                     |                                                                                                    |              |            |                                |   |   |
| <ul> <li>Bukti atas prestasi diterbitkan paling lan</li> <li>Diperuntukan bagi calon Murid yang merentukan bagi paling lang merentukan bagi paling lang merentukan bagi paling merentukan bagi paling lang merentukan bagi</li></ul> | ma 3 (tiga) tahun sebeli<br>miliki prestasi di bidan                             | um tanggal pe<br>g akademik da                                              | ndaftaran;<br>n/atau nonakademik.                                                                                                    |              |            |                                |   |   |
| P in a strategy help, agrant man is hard line.                                                                                                    |                                                                                  | 0 0100 0001101 010                                                          | the second reserves of the second second sec |              |            |                                |   |   |
| Kategori Prestasi Kejuaraan dan Non Kej                                                                                                    | juaraan telah dikurasi d                                                         | oleh Penyeleng                                                              | gara SPMB atau dikurasi oleh                                                                                                    | Kementerian. |            |                                |   |   |
| <ul> <li>Kategori Prestasi Kejuaraan dan Non Kej</li> <li>Poin Prestasi akan muncul jika sudah ter</li> </ul>                                                                                                    | juaraan telah dikurasi o<br>rverifikasi sekolah tuju                             | oleh Penyeleng<br>an                                                        | gara SPMB atau dikurasi oleh                                                                                                    | Kementerian. |            |                                |   |   |
| <ul> <li>Kategori Prestasi Kejuaraan dan Non Kej</li> <li>Poin Prestasi akan muncul jika sudah ter</li> </ul>                                                                                                    | juaraan telah dikurasi (<br>rverifikasi sekolah tuju                             | oleh Penyeleng<br>an                                                        | gara SPMB atau dikurasi oleh                                                                                                    | Kementerian. |            |                                |   |   |
| Kategori Prestasi Kejuaraan dan Non Kej     Poin Prestasi akan muncul jika sudah ter     Kategori                                                                                                    | juaraan telah dikurasi o                                                         | oleh Penyeleng<br>an                                                        | igara SPMB atau dikurasi oleh<br>Referent                                                                                                    | Kementerian. |            |                                |   |   |
| Kategori Prestasi Kejuaraan dan Non Kej<br>Poin Prestasi akan muncul jika sudah ter<br>Kategori                                                                                                    | juaraan telah dikurasi (<br>rverifikasi sekolah tuju                             | an                                                                          | igara SPMB atau dikurasi oleh<br>Refresii                                                                                                    | Kementerian. |            |                                |   |   |
| Kategori Prestasi Kejuaraan dan Non Ka<br>Poin Prestasi akan muncul jika sudah ter<br>Kategori                                                                                                    | juaraan telah dikurasi (                                                         | oleh Penyeleng<br>an                                                        | igara SPMB atau dikurasi oleh<br>Retregin                                                                                                    | Kementerian. |            |                                |   |   |
| Kategori Prestasi Kejuaraan dan Non Kej<br>Poin Prestasi akan muncul jika sudah ter<br>Kategori<br>mpil 10                                                                                                    | juaraan telah dikurasi (                                                         | oleh Penyeleng<br>an                                                        | igara SPMB atau dikurasi oleh<br>Renegik                                                                                                    | Kementerian. |            | Cari:                          |   |   |
| Kategori Prestasi Kejuaraan dan Non Kej     Poin Prestasi akan muncul jika sudah ter     Kategori     Kategori     U     IN KAT/JENIS                                                                                                    | juaraan telah dikurasi d<br>rverifikasi sekolah tuju                             | oleh Penyeleng<br>an                                                        | igara SPMB atau dikurasi oleh<br>Renovik Tambult<br>KETERANGAN                                                                                                    | S POIN       | Ŧ          | Cari:<br>STATUS                |   | , |
| Kategori Prestasi Kejuaraan dan Non Kej<br>Poin Prestasi akan muncul jika sudah ter<br>Kategori<br>mpil 10<br>B TINGKAT/JENIS                                                                                                    | juaraan telah dikurasi<br>rverifikasi sekolah tuju<br>KATEI                      | oleh Penyeleng<br>an                                                        | igara SPMB atau dikurasi oleh<br>Referaili<br>KETERANGAN<br>Ujicoba                                                                                                    | Kementerian. | Ŧ          | Cari:                          |   |   |
| Kategori Prestasi Kejuaraan dan Non Kej     Poin Prestasi akan muncul jika sudah ter     Kategori     Kategori     Ino Ino Ino TINGKAT/JEN(S     Juara Satu Tingkat Provinsi                                                                                                    | juaraan telah dikurasi<br>rverifikasi sekolah tuju<br>KATE<br>Kejuz              | oleh Penyeleng<br>an<br>Sorri Penyeleng<br>GORI Penyeleng<br>GORI Penyeleng | Igara SPMB atau dikurasi oleh<br>Retrosik<br>KETERANGAN<br>Ujicoba<br>NG: 121/KJR/012/2024                                                                                                    | Sementerian. | <u>т</u> . | Cari:<br>STATUS<br>BELUM VALID | × |   |
| Kategori Prestasi Kejuaraan dan Non Kej<br>Poin Prestasi akan muncul jika sudah ter<br>Kategori<br>Ingli 10<br>Ingkat 7/JENIS<br>Juara Satu Tingkat Provinsi                                                                                                    | juaraan telah dikurasi sekolah tuju<br>rverifikasi sekolah tuju<br>KATE<br>Kejua | oleh Penyeleng<br>an<br>QORI 14<br>araan                                    | Igara SPMB atau dikurasi oleh<br>Retrosili<br>KETERANGAN<br>Ujicoba<br>NG: 121/KJR/012/2024<br>TGL: 13 Desember 2024                                                                                                    | Sementerian. | #          | Cari:<br>STATUS<br>BELUM VALID | × | * |

Apabila ingin melakukan upload sertifikat prestasi non Akademik silahkan pilih menu TAMBAH makan akan tampil menu seperti ini.

| KATEGORI      | ✓ Select                                    |   |
|---------------|---------------------------------------------|---|
| TINGKAT/JENIS | Kejuaraan                                   |   |
|               | Non Kejuaraan                               |   |
| KETERANGAN    | Keterangan/Event Kejuaraan                  |   |
|               |                                             | 1 |
|               | Nama Event, Penyelenggara/Yang Mengeluarkan |   |
| NOMOR SURAT   | Nomor SK/Sertifikat                         |   |
| TANGGAL SURAT | dd / mm / yyyy                              |   |
|               | Maks 3 Tahun Pada:                          |   |
| FILE SURAT    | Pilih File                                  |   |
|               |                                             |   |

- Pilih kategori sertifikat andaPilih tingkat / Jenis PrestasiIsi Keterangan Even Prestasi
- Isi nomor surat/sertifikat
- isi tanggal surat/sertifikat di keluarkan
- upload file sertifikat/surat

## lalu Klik SIMPAN

### 7. UPLOAD DOKUMEN

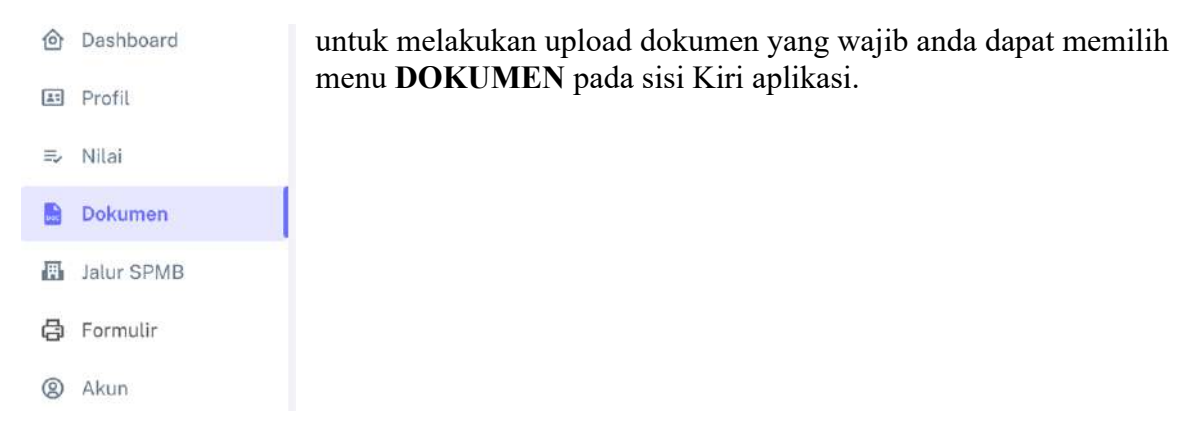

Baca dengan baik informasi pada halaman dokumen

- Pas Foto (Wajib)
- Akta Lahir (Wajib)
- Kartu Keluarga (Wajib)
- Kartu NISN atau Tangkapan Layar Pengechekan NISN (Wajib)
- Rapor Semester 1-5 (Wajib)
- Foto Rumah (Wajib)
- Kartu Keikutseraan Program Keluarga Ekonomi Tidak Mampu (KETM) (Jalur Afirmasi\*)
- Kartu Penyandang Disabilitas (Jalur Afirmasi\*)
- Surat Keterangan Domisili (Jalur Mutasi\*)
- Surat Tugas Orang Tua/Wali (Jalur Mutasi\*)
- Sertifikat Prestasi,SK Pengurus OSIS/Kepanduan atau prestasi lainnya Unggah di Nilai Prestasi (Jalur Prestasi Non Akademik\*)
- Untuk jalur SMK jika ada dokumen Prestasi/KETM/Disabilitas yang valid maka akan menjadi tambahan nilai

| 1. Pas Foto (Wajib)                                                                          | COLUMNALCO 🔀 🚺      |
|----------------------------------------------------------------------------------------------|---------------------|
| 2. Akta Lahir (Wajib)                                                                        | (SELIMANE) 💽        |
| 3. Kartu Keluarga (Wajib)                                                                    | California 💽 🚺      |
| 4. Kartu NISN (Wajib)                                                                        | Cartaine values 💽 🚺 |
| 5. Rapor Semester 1 (Wajib)                                                                  | (SELINVALD) 🔀 🚺     |
| 6. Rapor Semester 2 (Wajib)                                                                  | BELLINYVILLES 💽     |
| 7. Rapor Semester 3 (Wajib)                                                                  | (SECON VALUE) 💽     |
| 8. Rapor Semester 4 (Wajib)                                                                  |                     |
| 9. Rapor Semester 5 (Wajib)                                                                  | SELEMAND 😰 🔳        |
| 10. Foto Calon Murid Depan Rumah (Wajib)                                                     | SELUM WILED 📴 🔳     |
| 11. Kartu Penyandang Disabilitas atau Surat keterangan dari dokter (Sesuai Jalur)            | + Unggih            |
| 12. Kartu keikutsertaan dalam program penanganan keluarga ekonomi tidak mampu (Sesuai Jalur) | + Uniggab           |
| 13. Surat Keterangan Domisili (Sesuai Jalur)                                                 | H- Unggah           |
| 14. Surat Tugas Orang Tua / Wali (Sesuai Jalur)                                              | + Ungen             |

Siapkan dokumen-dokumen yang wajib di upload untuk proses SPMB yaitu :

- a. Dokumen wajib
  - Pas Photo
  - Akta Lahir
  - Kartu keluarga
  - Kartu NISN
  - Rapor Semester 1 s/d 5
  - Foto Calon Murid di depan Rumah
- b. Dokumen yang wajib ada untuk jalur tertentu
  - Kartu penyandang disabilitas atau surat keterangan dokter
  - Kartu keikutsertaan dalam program penanganan keluarga ekonomi tidak mampu

- Surat Keterangan Domisili
- Surat Tugas Orang Tua / Wali

| Tambah Doku | imen 💌                                                 |
|-------------|--------------------------------------------------------|
| KATEGORI    | Kartu Penyandang Disabilitas Atau Surat Keterang       |
| KETERANGAN  | Keterangan                                             |
|             |                                                        |
| NOMOR       | Nomor Dokumen<br>Input 1 untuk Pas Foto dan Foto Rumah |
| TANGGAL     | dd / mm / yyyy                                         |
| FILE        | Pilih Tanggal Hari ini untuk Pas Foto dan Foto Rumah   |
|             | Pilih File                                             |
|             | Simpan                                                 |
|             |                                                        |

Untuk proses upload dokumen siswa dapat memilih tombol UNGGAH,

Silahkan upload file dokumen anda sesuai dengan list yang ada, untuk dokumen yang tidak memiliki nomor ( seperti foto), maka bisa di isikan angka bebas contoh : 12345 pada bagian keterangan wajib di isi. Setelah itu klik **SIMPAN**, dan lanjutkan sampai seluruh dokumen yang di butuhkan ter upload.

### 8. PEMILIHAN JALUR SPMB

Untuk melakukan pendaftaran ke sekolah sesuai dengan jalur yang di pilih, siswa wajib mengisi data-data dasar dan upload file yang di butuhkan pada langkah sebelumnya. Pilih menu **JALUR SPMB** pada bagian kiri aplikasi.

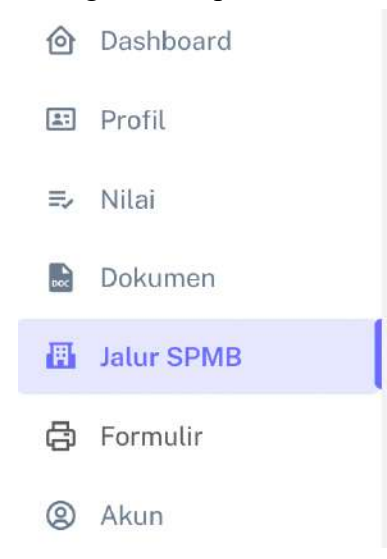

Maka akan tampil menu seperti gambar dibawah, pastikan baca dengan baik informasi yang tersedia pada menu tersebut.

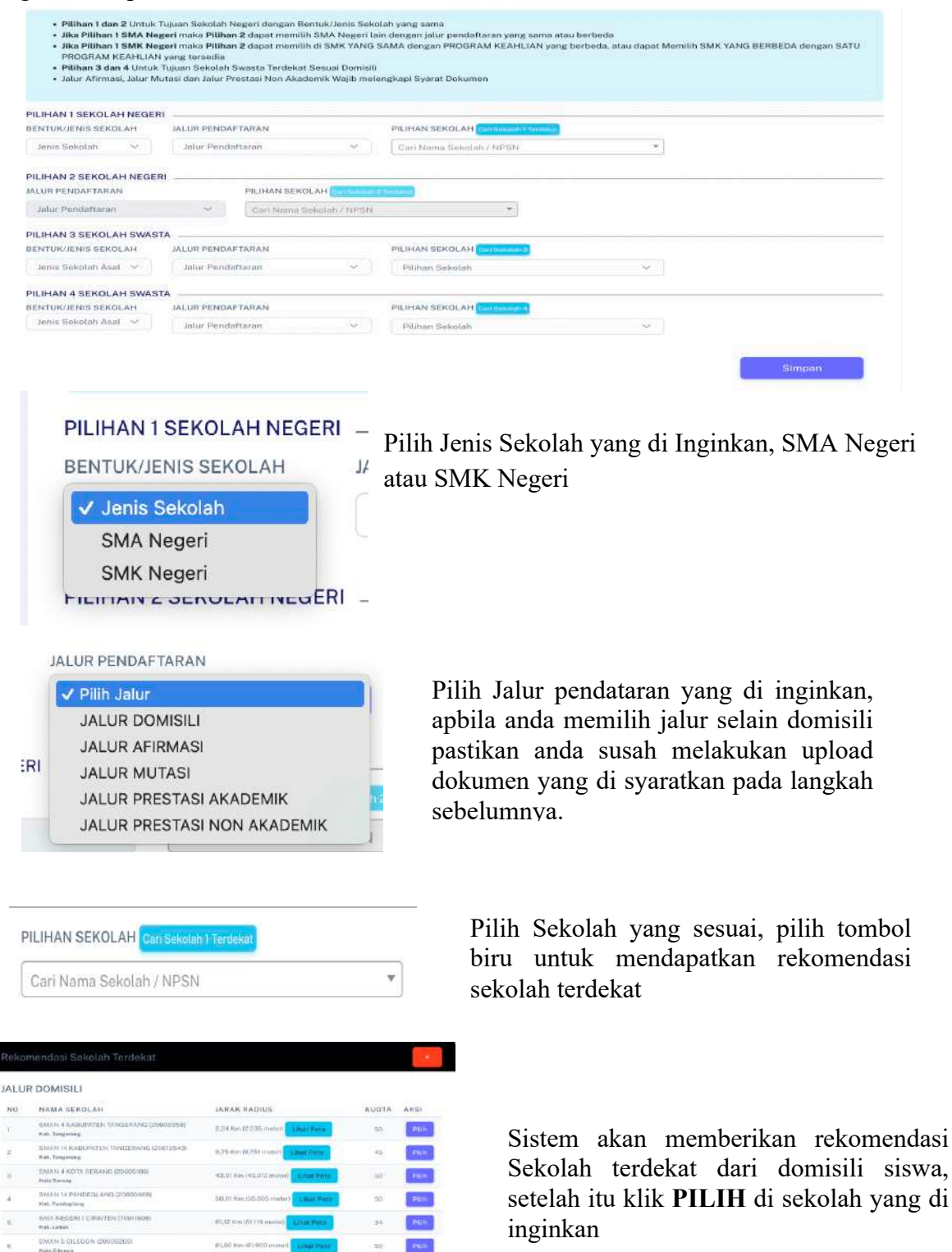

Hal yang sama di lakukan untuk memilih pilihan 2, dan pilihan untuk sekolah swasta terdekat yang di minati. Untuk jalur SMK maka ada tambahan untuk memilih Program Studi (PRODI)

## 9. FORMULIR

Menu formulir adalah menu untuk melakukan CETAK berkas-berkas yang sudah di input ke dalam sistem. Silahkan print dan datang ke salah satu sekolah yang di pilih untuk melakukan verifikasi dan validasi data.

| Sec. 1           | Tel                                      | KP<br>p:(0254) 267064 / 26 | 38 ji. Syaikh Namav<br>7065, Email: dindib | et Al-Bantani<br>sbud@banten       | turug Kata Sen<br>provgo.id, Web | ung 55163<br>site: dindikbud han | tenprovgold             | Mar State    |
|------------------|------------------------------------------|----------------------------|--------------------------------------------|------------------------------------|----------------------------------|----------------------------------|-------------------------|--------------|
|                  |                                          |                            | FORMUL                                     | IR PENI<br>B-0063173               | DAFTAR                           | AN                               |                         |              |
| Nama             | : M. FAH                                 | RON                        |                                            |                                    | NIK                              | : 360113                         |                         |              |
| NISN             | 00631                                    | 73625                      | 1.18                                       |                                    | NKK                              | : 123123                         |                         |              |
| FEMPAT, TGI      | LAHIR : PANDE                            | GLANG, 10 Agust            | us 2007                                    |                                    | Alamat<br>Dama (Kalum            | : Ji. H. Jak                     | amin Mukri R1.002       | RW.003       |
| SEKOLAH AS       | AL : SMP N                               | 1 MENES                    |                                            |                                    | Kecamatan                        | : Menes                          | yung                    |              |
| NPSN             | 1 20600                                  | 529                        |                                            |                                    | Kabupaten/                       | Kota : Kabupat                   | ten Pandeglang          |              |
| ENJANG / ST      | TATUS : SMP / I                          | NEGERI                     |                                            |                                    | Provinsi                         | : Banten                         |                         |              |
| alur Penda       | iftaran                                  | 1. 1. 10                   | ar si ar si                                | 19 - Carl                          | and and                          | W.                               | all all all             | 100          |
| Pilihan          | Sekolah                                  |                            |                                            | Jenjang                            | 200                              | Jalur                            | 1                       | Prodi        |
| 1                | SMAN 4 KABUPATEN TANGERANG (20603358)    |                            |                                            | SMA                                | JALUR PRI<br>AKADEMI             | ESTASI NON<br>K                  | a sa an an an           | and an       |
| 2                | SMAN 14 KABUI                            | ATEN TANGERANG (20613543)  |                                            | SMA                                | JALUR DO                         | AISILI -                         |                         | 1. 19 Carlos |
| 3                | SMA IBNU SINA                            | A (69990570)               |                                            | SMA                                | JALUR SPMB SMA SWASTA -          |                                  | 10 T 10                 |              |
| 4                | SMA LA TANSA (                           | 20607856)                  | and the                                    | SMA                                | JALUR SPA                        | AB SMA SWASTA                    | <u> </u>                |              |
| Data Orang       | Tua                                      | all de                     | de sel                                     | 100                                | 11                               | at and                           | 10 10 1                 | 1 359        |
| #                | 18 100 20                                | Nama                       | Status                                     | 1.300                              | Pekerjaan                        | and the a                        | Penghasila              | n            |
| Ayah Kanda       | ing Nawawi                               | 35                         | 3. T. 1                                    | WIRAS                              | WASTA                            | Kuran                            | Kurang dari Rp. 500.000 |              |
| Ibu Kandun       | g Masitoh                                | de all                     | 1.18 27                                    | TIDAK BEKERJA Tidak Berpenghasilan |                                  |                                  | 1.1                     |              |
| Nilai Rapor      |                                          |                            |                                            |                                    |                                  |                                  |                         |              |
| Semester         | B.Indonesia                              | <b>B.Inggris</b>           | Matematik                                  | a                                  | IPA                              | PAI                              | JUMLAH                  | RERATA       |
| 1                | 9,00                                     | 9,00                       | 9,00                                       |                                    | 9,00                             | 9,00                             | 45,00                   | 9,0          |
| 2                | 9,00                                     | 9,00                       | 9,00                                       |                                    | 9,00                             | 9,00                             | 45,00                   | 9,0          |
| 3                | 9,00                                     | 9,00                       | 9,00                                       |                                    | 9,00                             | 9,00                             | 45,00                   | 9,0          |
| 4                | 9,00                                     | 9,00                       | 9,00                                       | -                                  | 9,00 9,00                        |                                  | 45,00                   | 9,0          |
| 5                | 9,00                                     | 9,00                       | 9,00                                       | Iumlai                             | 9,00 9,00 45,00                  |                                  |                         | 9,0          |
|                  |                                          | 17 5                       |                                            | Skor A                             | khir Nilai R                     | apor (Rerata Di                  | bagi 5 Semester)        | 9.0          |
|                  | 10 10 10 10 10 10 10 10 10 10 10 10 10 1 | 1. S. S.                   | 1 March                                    | 2012 J                             | 1. SH                            |                                  |                         | 22 25        |
| Data Presta<br>K | ategori                                  | an dr                      | Tingkat                                    | -                                  |                                  | Keteranga                        |                         | Skor         |
| Kejuaraan        |                                          | Juara Satu Tingi           | cat Provinsi                               | Contraction of the                 | ujicoba                          |                                  |                         | 30           |
| Repair and       | C Street                                 | Junia Sara Crigo           |                                            | offer -                            | TGL: 13 De                       | sember 2024                      | naten Pandeelane, 15    | April 2025   |

Apabila siswa di terima di sekolah tujuan, maka akan di tampilakan pada menu dashboard, siswa dapat memilih sekolah yang menerimanya lalu cetak formulir penerimaan untuk proses daftar ulang ke sekolah tujuan.

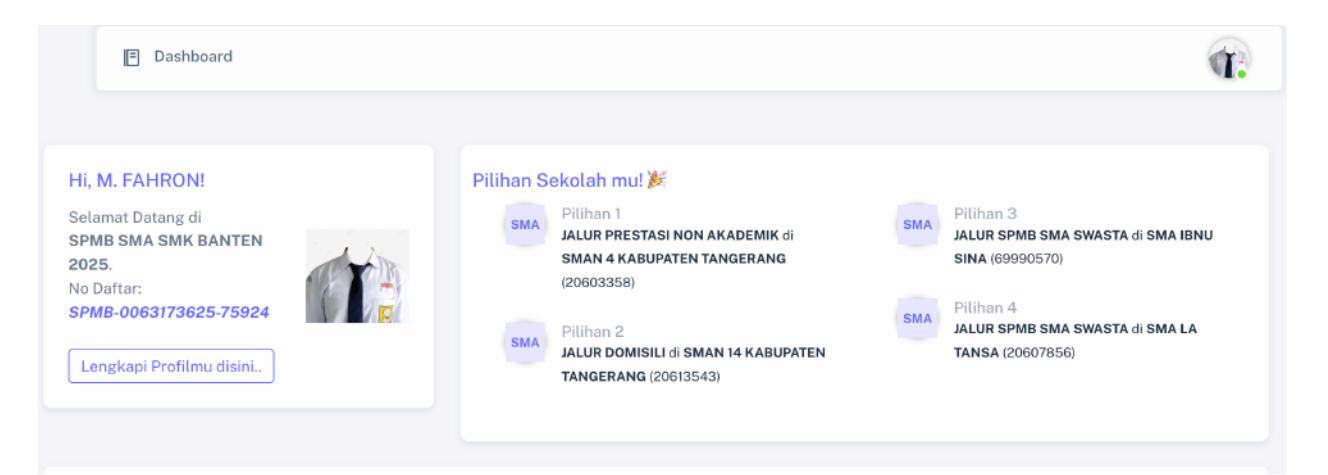

## **PENGGUNA HANDPHONE**

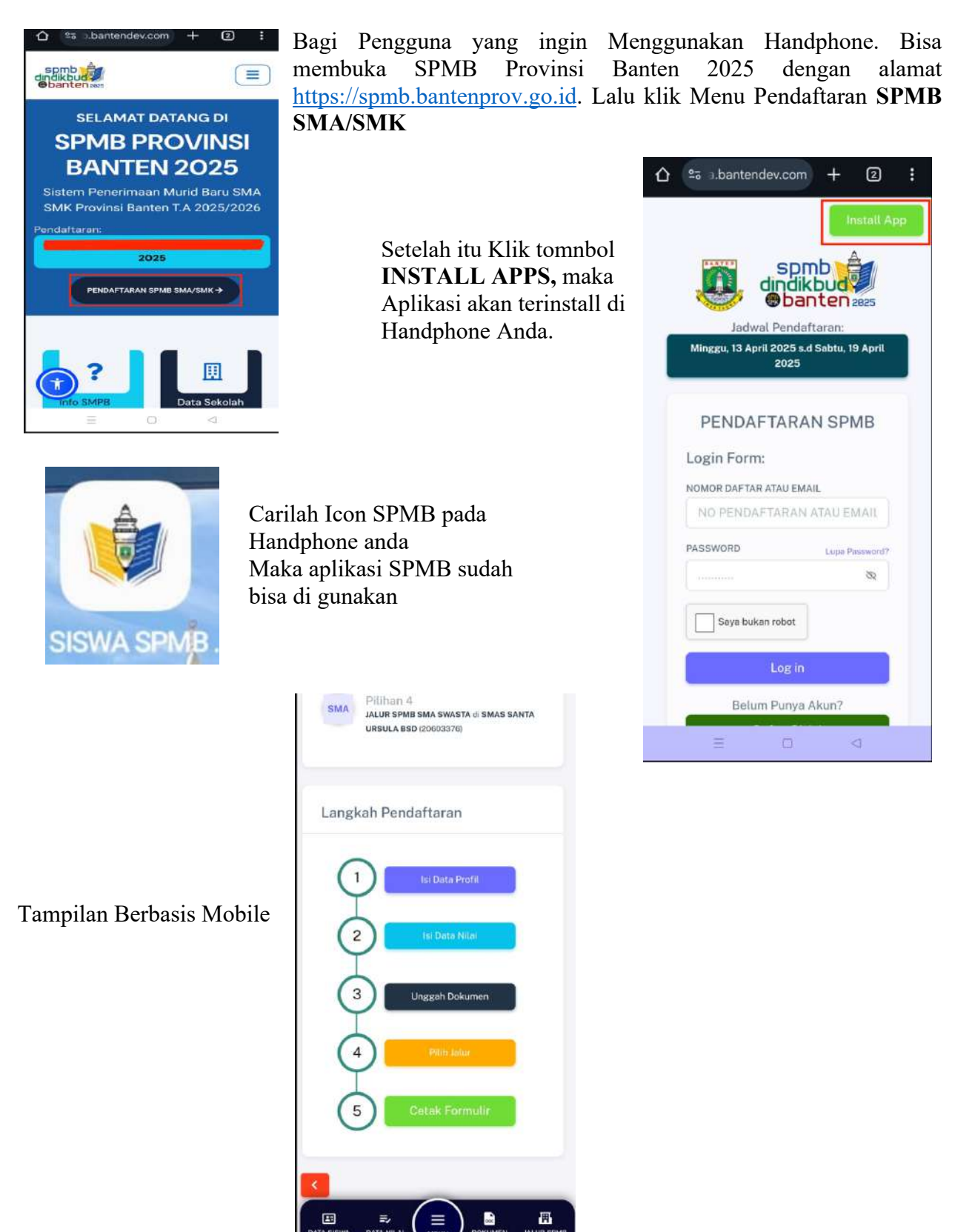

Untuk tata cara penggunaan aplikasi mobile memiliki alur yang sama dengan yang berbasis desktop.